# Parent Portal – Logging In for the First Time

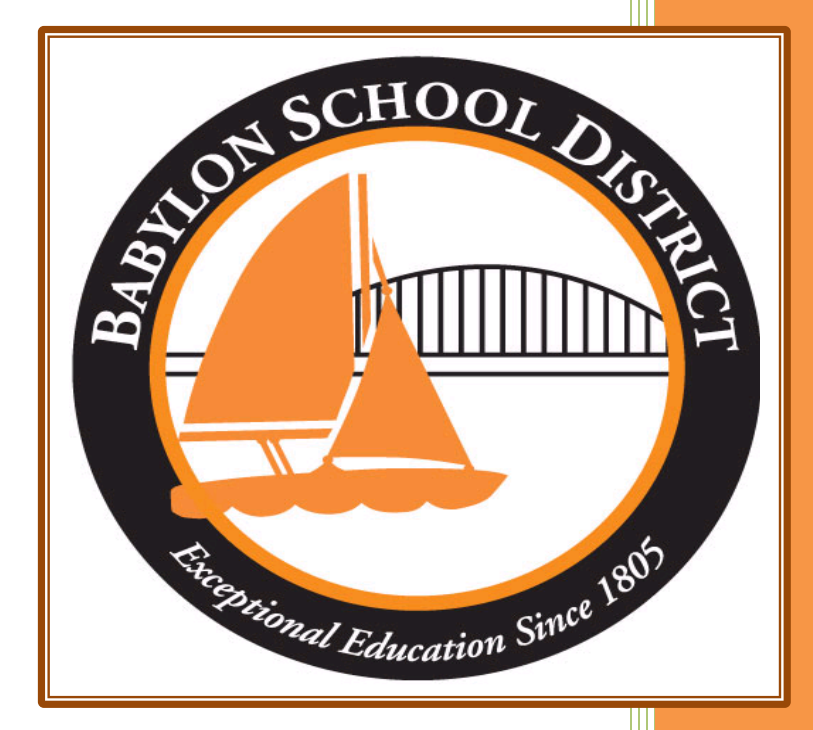

Technology Department Babylon School District 50 Railroad Avenue Babylon, NY 11702 www.babylon.k12.ny.us (631) 893-7983

# Logging In for the First Time:

Once your Parent Portal account has been verified and approved by the Babylon UFSD, you will be able to log in and view (as applicable): attendance, schedules, class grades, report cards, New York State Assessments reports and transcripts for your student(s).

## Step 1: Go to the following URL

https://parent.ioeducation.com

### Step 2: Logging In

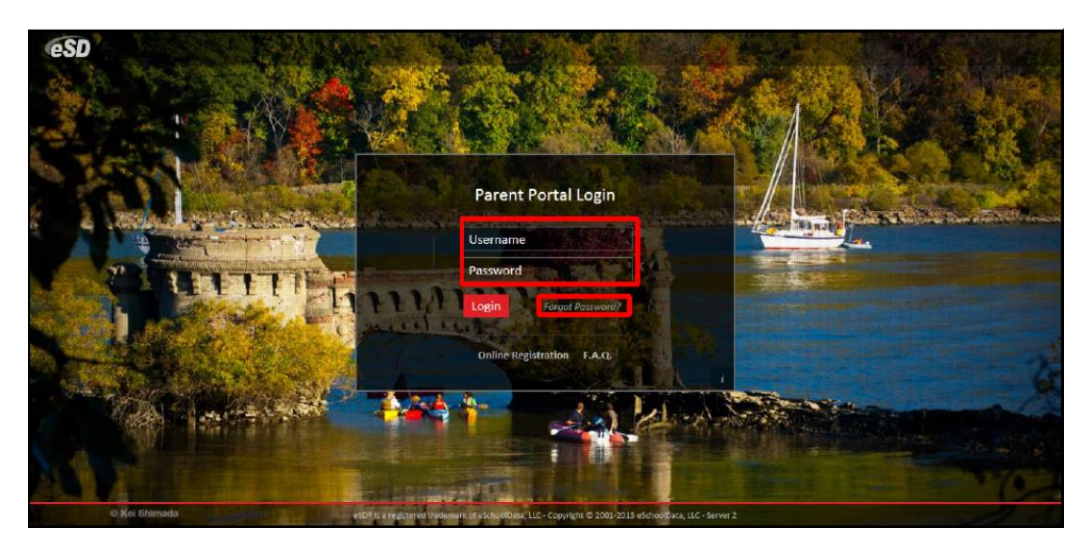

Here you will enter the username and password you created during the registration process. If you forgot your password, you can utilize the forgot password link (next to the login button). Please note, it can take up to 24 hours to process a request for password change if you contact the technology department directly. It is recommended that you keep this information in a safe place to access throughout your student(s) time in the Babylon UFSD.

#### Step 3: Terms & Conditions

| CeSD Parent Portal                                                                                                    |  |  |  |
|----------------------------------------------------------------------------------------------------|--|--|--|
| You Must Areas to The Terms of the Defers Decession                                                                                                    |  |  |  |
| You Must Agree to The Terms of Use Before Proceeding   The District requires that you agree to this contract before the District can provide you with access to the eschoolPortal information system.   Please read this contract carefully. When you agree to this contract, it becomes a legally binding document.   The District's goal in providing this service is to promote educational excellence by facilitating resource sharing, innovation and teachers from any micuse or abuse as a result of their experiences with this information service.   Listed below are the provisions of this contract. If any user violates these provisions, access to the administration, staff or faculty of the District may request that the system administration due to the District's Code of Conduct, will result in cancellation of this privilege. The administration, staff or faculty of the District may request that the system administrator deny, revoke or suspend a specific user account without notification.   2. Services: The District and its service providers make no warranties of any kind, whether expressed or implied, for the service its providers or service interruptions caused by the system or user errors or oringiond. For the service its providers specifically disclaim any responsibility for the bistrict and its service providers due to provide system.   3. Tervines: The District and its service providers do not provide user as a a result of delays, non-diverse tervice tervice specifically disclaim any responsibility for the bistrict and its service providers will not be responsible for any damages suffered while on the service interruptions caused by the system or user errors or oringiond. Use service providers specifically disclaim any responsibility for the accurset of any information service. |  |  |  |
| eSD® is a registered trademark of eSchoolData, LLC - Copyright © 2001-2013 eSchoolData, LLC - Server 2                                                                                                    |  |  |  |
|                                                                                                    |  |  |  |

You must agree to the terms and conditions set forth by eSchool. Failure to do so will deny your access to the Parent Portal system.

#### Step 4: Change Your Password

| (ESD Parent Portal                                                                                     |                         |                                                              |  |
|----------------------------------------------------------------------------------------------------|-------------------------|--------------------------------------------------------------|--|
|                                                                                                    |                         |                                                              |  |
|                                                                                                    | You must ch             | ange your password for first login.                          |  |
|                                                                                                    | * Old Password          |                                                              |  |
|                                                                                                    | * New Password          | (should be a minimum of 6 characters with at least 1 number) |  |
|                                                                                                    | * Confirm Password      |                                                              |  |
|                                                                                                    | * Primary Email Address | Use this E-Mail address as my User Name                      |  |
|                                                                                                    | * Confirm Email Address |                                                              |  |
|                                                                                                    |                         | Save Close                                                   |  |
|                                                                                                    |                         |                                                              |  |
|                                                                                                    |                         |                                                              |  |
|                                                                                                    |                         |                                                              |  |
|                                                                                                    |                         |                                                              |  |
|                                                                                                    |                         |                                                              |  |
|                                                                                                    |                         |                                                              |  |
|                                                                                                    |                         |                                                              |  |
|                                                                                                    |                         |                                                              |  |
|                                                                                                    |                         |                                                              |  |
|                                                                                                    |                         |                                                              |  |
|                                                                                                    |                         |                                                              |  |
|                                                                                                    |                         |                                                              |  |
|                                                                                                    |                         |                                                              |  |
|                                                                                                    |                         |                                                              |  |
|                                                                                                    |                         |                                                              |  |
|                                                                                                    |                         |                                                              |  |
|                                                                                                    |                         |                                                              |  |
| eSD® is a registered trademark of eSchoolDeta. LLC - Copyright @ 2001-2013 eSchoolDeta. LLC - Server 2 |                         |                                                              |  |
|                                                                                                    |                         |                                                              |  |

Upon logging in for the first time you will be required to change your password. You must also type in your email address you used during the registration period. You will also have the option to utilize the email address as your log in username instead/along with the username you created during the registration process. When you are done, click save.

\*If you choose this option, please make a note of it for the future when you log into the system.

You are now able to log into the Parent Portal system. Please remember to check the system often to keep up with your student(s) progress throughout the year.

If for any reason during this process you need assistance, please contact the technology department at 631-893-7983